## Обновление программного обеспечения <u>VisiCAR</u> до версии <u>1.4.3.0</u>

Обновление программного обеспечения VisiCAR состоит из двух этапов:

- 1. Первый удаление старой версии.
- 2. Второй установка обновленной версии.
- 1. Перед началом удаления старой версии программного обеспечения VisiCAR есть возможность сделать резервные копии внутренней базы данных (таблиц) и отчетов. Для этого необходимо отдельно на жёстком диске создать папку *peзервной копии данных VisiCAR* (например папку *«VisiCARBackUp»*). В папку *«VisiCARBackUp»* следует скопировать папки «C:\Program Files\VisiCAR\*tables»* и «C:\Program Files\VisiCAR\*reports»*.

Для того чтобы приступить к удалению старой версии программного обеспечения VisiCAR необходимо закрыть приложение VisiCAR если оно запущено. Затем в операционной системе Windows нажать кнопку Пуск, перейти в меню программы, найти папку *VisiCAR* и запустить программу *Удалить*. Далее, руководствуясь подсказками мастера удаления, осуществить, по возможности, полное удаление. По окончанию процесса удаления мастером, следует перейти в папку «C:\Program Files» и удалить, если осталась, папку «VisiCAR» (либо переименовать папку «VisiCAR», если удаление нежелательно).

2. Для установки обновленной версии программного обеспечения VisiCAR, используйте стандартное руководство по установке, которое размещено на следующих страницах. После успешной установки, Вы можете вернуть данные таблиц (внутренние базы данных) и отчеты. Для этого скопируйте папки *tables* и *reports* из папки *peзepвной копии данных VisiCAR* в папку «C:\Program Files\VisiCAR» с заменой существующих файлов.

Успешно выполнив указанные шаги, вы можете использовать обновлённую функциональность программного обеспечения VisiCAR без потери данных таблиц и составленных отчётов. Не рекомендуется обновлять программное обеспечение VisiCAR в автоматическом режиме, так как возможна не корректная работа картографических, статических (данные таблиц, встроенная база данных) и динамических (отчёты) данных.

## Установка программного обеспечения VisiCAR

Перед началом установки программного обеспечения VisiCAR убедитесь, что на вашем компьютере корректно работает операционная система Windows, ваш компьютер подключен к сети Интернет и порт 1503 прозрачен (открыт для беспрепятственного взаимодействия в сети Интернет по протоколу TCP/IP). А также пользователь выполнил успешный вход в систему и имеет права на установку и удаление программ.

**Внимание!** Корректная работа программного обеспечения VisiCAR возможна только под тем же пользователем, под которым оно было установлено.

Вставьте компакт-диск и дождитесь автоматического запуска установщика.

Если автозапуск отключен, войдите в **Мой компьютер** и щелкните правой кнопкой мыши на компакт - диске. В выпавшем меню выберите пункт меню **Автозапуск**.

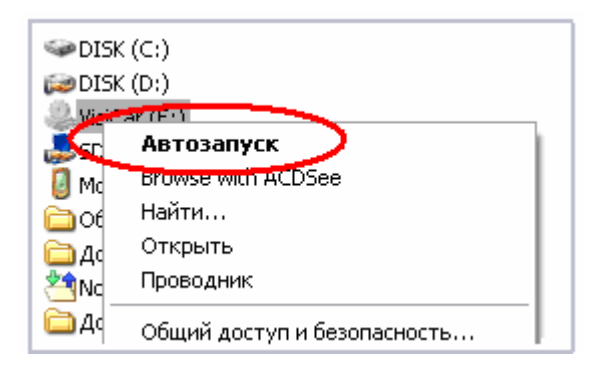

Если пункта меню **Автозапуск** нет, то выберите пункт меню **Открыть**. Войдите в папку **Office** и запустите файл **setup.exe**.

| System (C:)           |                      | Локальный диск |
|-----------------------|----------------------|----------------|
| 🥯 Локальный диск (D:) |                      | Локальный диск |
| - (i) 🛱               |                      | CD automoto a  |
|                       | Открыть              |                |
| N 69                  | Проводник            | a              |
|                       | Browse with ACDSee   | E E            |
|                       | <u>Н</u> айти        | I              |
|                       | Общий доступ и безог | асность        |
|                       |                      |                |

Если Ваш персональный компьютер не оборудован устройством для чтения компактдисков (CD), Вам необходимо найти способ переписать все файлы с CD, поставляемого в комплекте обновления программного обеспечения VisiCAR, в отдельную папку на жестком диске (например, в папку «C:/Install/VisiCAR1.4.3.0»). Далее Вы можете продолжить установку также, как если бы Вы устанавливали программное обеспечение VisiCAR с CD. Только вместо латинской буквы, которым обозначено устройство чтения CD, Вам необходимо войти в папку «C:/Install/VisiCAR1.4.3.0». В этом случае функция автозапуска будет отсутствовать.

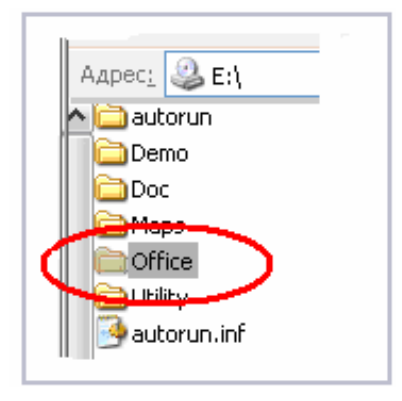

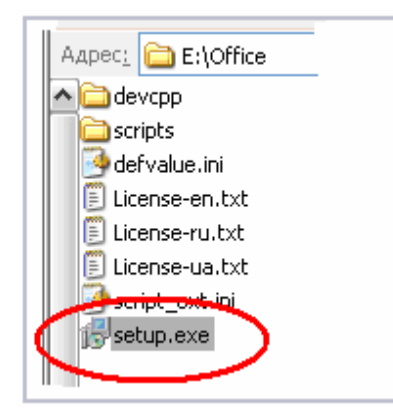

Выберите язык, на котором вы хотите производить установку и подтвердите свой выбор.

| Выбер | ите язык установки                                                      | X  |
|-------|-------------------------------------------------------------------------|----|
| 12    | Выберите язык, который необходимо<br>использовать в процессе установки: |    |
|       | Русский                                                                 | •  |
|       | ОК Отмен                                                                | ia |

Нажмите кнопку Далее

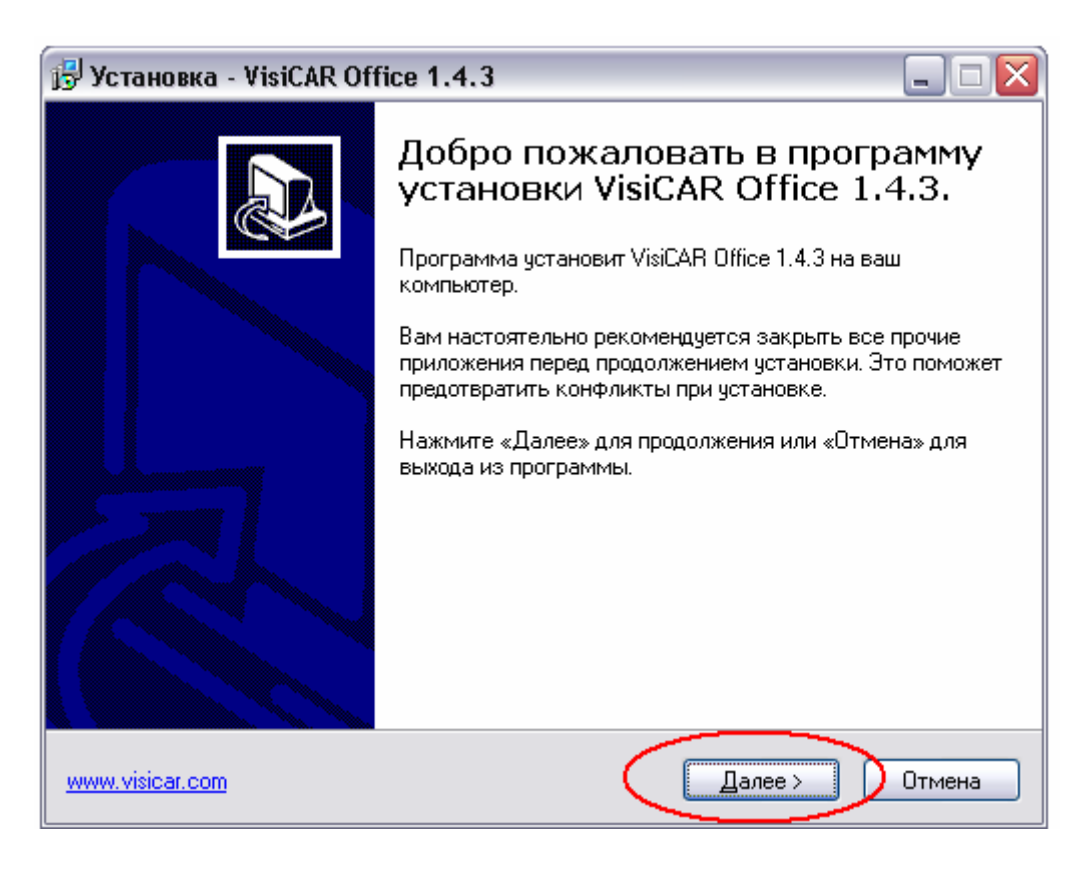

Ознакомьтесь с условиями Лицензионного соглашения и если вы согласны с ними, то установите флажок в положение «Я принимаю условия соглашения».

| 🖟 Установка - VisiCAR Office 1.4.3 📃 🗆 🔀                                                                                                    |
|----------------------------------------------------------------------------------------------------|
| Лицензионное Соглашение<br>Пожалуйста, прочтите следующую важную информацию перед<br>продолжением.                                                                                                    |
| Пожалуйста, прочтите следующее Лицензионное Соглашение. Вы должны принять условия этого соглашения перед тем, как продолжить.                                                                                                    |
| ЛИЦЕНЗИОННОЕ СОГЛАШЕНИЕ "КИГЛИ"                                                                                                    |
| ВАЖНО, ВНИМАТЕЛЬНО ПРОЧТИТЕ:<br>Это лицензионное соглашение (далее: "Соглашение") есть юридический<br>документ, составляемый между Вами (физическим или юридическим<br>лицом) и обществом с ограниченной ответственностью КИГЛИ (далее:<br>"фирма КИГЛИ") относительно обозначенного выше программного<br>продукта фирмы КИГЛИ (далее: "Программное обеспечение" или<br>"Программа"), что включает в себя Программное обеспечение, записанное<br>на соответствующих носителях, любые печатные материалы и любую |
| <ul> <li>Я принимаю условия соглашения</li> <li>Я не принимаю условия соглашения</li> </ul>                                                                                                    |
| www.visicar.com < <u>Н</u> азар Далее > Отмена                                                                                                    |

Убедитесь, что флажок «Упрощенная инсталляция» не включен, а флажок «Не регистрировать программное обеспечение» включен и нажмите кнопку Далее.

| 🖟 Установка - VisiCAR Office 1.4.3 📃 🗆 🔀                                                                      |
|----------------------------------------------------------------------------------------------------|
| Информация о пользователе<br>Пожалуйста, введите данные о себе.                                               |
| Имя и фамилия пользователя:                                                                                   |
| Name                                                                                                    |
| <u>О</u> рганизация:                                                                                          |
| ORGANIZATION                                                                                                  |
| Серийный номер:                                                                                               |
| Упрощенная инсталляция                                                                                        |
| Если это возможно, все параметры для настройки<br>програм <u>много обеспечения будут поличен</u> ы на сервере |
| Не регистрировать программное обеспечение                                                                     |
| www.visicar.com < Назад Далее > Отмена                                                                        |

При помощи кнопки **Обзор** откройте окно просмотр папки и укажите путь установки программы «C:\Program Files\VisiCAR.» Нажмите **ОК** и кнопку Далее.

| yctahobka - Visicar Uttice 1.4.3                                                      |                                                                   |
|---------------------------------------------------------------------------------------|-------------------------------------------------------------------|
| Выбор папки установки<br>В какую папку вы хотите установить VisiC                     | AR Office 1.4.3?                                                  |
| Грограмма установит VisiCAR Ofi<br>Для продолжения нажмите «Далее». Что               | fice 1.4.3 в следующую папку.<br>ю выбрать другую папку - «Обзор» |
| C:\Program Files\VisiCAR                                                              | <u></u> 63op                                                      |
|                                                                                       | Выберите рапку на списка и нажмите «ОК»                           |
| Программа требует не менее 8,9 Мб ди<br>IGLI, Ltd ——————————————————————————————————— |                                                                   |
| <u>vww.visicar.com</u>                                                                |                                                                   |
|                                                                                       |                                                                   |
|                                                                                       | ОК Отмена                                                         |

Убедитесь, что включены необходимые флаги и нажмите Далее.

| 🕞 Установка - VisiCAR Office 1.4.3                                                                                                    | _ = 🛛                                 |  |  |
|----------------------------------------------------------------------------------------------------|---------------------------------------|--|--|
| <b>Выбор компонентов</b><br>Какие компоненты должны быть установлены?                                                                          |                                       |  |  |
| Выберите компоненты, которые вы хотите установить; сним<br>компонентов, устанавливать которые не требуется. Нажми<br>будете готовы продолжить. | иите флажки с<br>re «Далее», когда Вы |  |  |
| Рабочее место                                                                                                    | ×                                     |  |  |
| 🔽 Система обновления                                                                                                    | 4.0 M6                                |  |  |
| НТТР тунель                                                                                                    | 4,0 M6                                |  |  |
| 🗹 Клиент VisiCAR (PRO)                                                                                                    | 36,8 M6                               |  |  |
| 🔽 Поддержка скриптового языка                                                                                                    | 35,0 M6                               |  |  |
| 🔄 Станция наблюдения                                                                                                    | 7,0 M6                                |  |  |
| 📃 Синхронизация времени                                                                                                    | 4,0 M6                                |  |  |
| 🗹 Документация                                                                                                    | 8,0 M6                                |  |  |
|                                                                                                    |                                       |  |  |
| Текущий выбор требует не менее 124,4 Мб на диске.                                                                                              |                                       |  |  |
| www.visicar.com                                                                                                    | алее > Отмена                         |  |  |

## Убедитесь, что в строке ввода написано VisiCAR и нажмите Далее

| 🔁 Установка - VisiCAR Office 1.4.3                                             |
|--------------------------------------------------------------------------------|
| Выберите папку в Меню «Пуск»<br>Где программа установки должна создать значки? |
| Программа создаст ярлыки в следующей папке меню «Пуск».                        |
| Для продолжения нажмите «Далее». Чтоб выбрать другую папку - «Обзор».          |
| VisiCAR Office                                                                 |
| KIGLI, Ltd —                                                                   |

Включите те флаги, которые считаете нужными, и нажмите кнопку Далее.

| 🕞 Установка - VisiCAR Office 1.4.3                                                                                        |        |
|----------------------------------------------------------------------------------------------------|--------|
| <b>Выбор дополнительных задач</b><br>Какие дополнительные задачи необходимо выполнить?                                    |        |
| Выберите дополнительные задачи, которые должны выполниться при уста<br>VisiCAR Office 1.4.3, после этого нажмите «Далее»: | ановке |
| Дополнительные ярлыки:                                                                                                    |        |
| Создать ярлык на <u>Р</u> абочем столе                                                                                    |        |
| ✓ Создать ярлык в Быстром запуске                                                                                         |        |
| KIGLI, Ltd                                                                                                    |        |
| www.visicar.com                                                                                                    | Отмена |

Поскольку все необходимые карты идут в комплекте с дистрибутивом, то нет необходимости использовать картографический сервер. Убедитесь, что флаг «Не использовать картографический сервер» включен. Нажмите кнопку Далее.

| 🔥 у | /становка - VisiCAR Office 1.4.3                                                     | _ 🗆 🗙  |
|-----|--------------------------------------------------------------------------------------|--------|
| ł   | Настройка VisiCAR Office<br>Укажите адрес и ключ доступа к картографическому серверу |        |
|     | Адрес картографического сервера:                                                     |        |
|     | vnetgis.com                                                                          | ~      |
|     | "Ключ доступа" к картографическому серверу                                           |        |
|     |                                                                                      |        |
| <   | Не использовать картографический сервер                                              |        |
|     |                                                                                      |        |
|     |                                                                                      |        |
|     |                                                                                      |        |
|     |                                                                                      |        |
|     | I, Ltd<br>w. visicar.com < <u>Н</u> азад Далее >                                     | Отмена |

Из выпадающего списка выберите адрес сервера **cartrack.kiev.ua** и порт **1503**. А также, логин и пароль доступа к серверу указанный на диске.

Возможно, что логин и пароль уже будут введены. Нажмите кнопку Далее.

| 🔂 Установка - VisiCAR Office 1.4                                | .3                                       |
|-----------------------------------------------------------------|------------------------------------------|
| Настройка VisiCAR Client PRO<br>Укажите адрес, логин и пароль д | (ля доступа к серверу мобильных объектов |
| Адрес сервера мобильных объек                                   | тов                                      |
| visicar.com                                                     | ~                                        |
| cartrack.kiev.ua<br>track.kiev.ua                               |                                          |
| *****                                                           | 1503                                     |
| Пароль для доступа                                              | Подтверждения пароля                     |
| XXXXXX                                                          | NXXXXX                                   |
|                                                                 |                                          |
|                                                                 |                                          |
|                                                                 |                                          |
| KIGLI, Ltd                                                      |                                          |
| www.visicar.com                                                 | < Назад Далее > Отмена                   |

Из выпадающего списка выберите тип конфигурации «Упрощенная», убедитесь, что флаг «Устанавливать комплект разработчика (среду, отладчик и др.)» не включен.Нажмите кнопку Далее.

| 🔁 Установка - VisiCAR Office 1.4.3                                                   | _ 🗆 🗙    |
|--------------------------------------------------------------------------------------|----------|
| Скриптовый язык<br>Поддержка конфигураций и разширений написаных на скриптовом языке |          |
| Укажи <del>те конфигурацию</del> , устанавливаемую как типовая<br>Упрощенная         | <b>v</b> |
| Упрощенная скриптовая конфигурация                                                   |          |
|                                                                                      | _        |
| 🗌 Устанавливать комплект разработчика (среду, отладчик и др.)                        |          |
| KIGLI, Ltd<br>www.visicar.com < <u>H</u> азад Далее > О                              | )тмена   |

Выберите необходимые карты и нажмите кнопку Далее.

| 🕞 Установка - VisiCAR Office 1.4.3                                                                     |        |
|----------------------------------------------------------------------------------------------------|--------|
| <b>Установить пространственные данные</b><br>Выберите какие именно карты будут установлены             |        |
| Укажите какие именно карты необходимо установить<br>✓ Название города (Опция)<br>✓ Украина (1:200 000) |        |
| KIGLI, Ltd                                                                                             | Отмена |

Если Вы уверены, что хотите начать установку с указанными параметрами, нажмите кнопку **Установить** 

| 🔁 Установка - VisiCAR Office 1.4.3 📃 🗆 🔀                                                                        |        |  |  |
|----------------------------------------------------------------------------------------------------|--------|--|--|
| Всё готово к установке<br>Программа установки готова начать установку VisiCAR Office 1.4.3 на вал<br>компьютер. | -      |  |  |
| Нажмите «Установить», чтобы продолжить или «Назад», если Вы хотите просмотреть или изменить опции установки.    |        |  |  |
| Информация о пользователе:<br>Name<br>ORGANIZATION                                                              | ^      |  |  |
| Папка установки:<br>C:\Program Files\VisiCAR                                                                    |        |  |  |
| Тип установки:<br>Рабочее место                                                                                 |        |  |  |
| Выбранные компоненты:<br>Система обновления<br>НТТР тунель                                                      | •      |  |  |
|                                                                                                    |        |  |  |
| www.visicar.com                                                                                                 | Отмена |  |  |

Дождитесь окончания процесса установки.

| 🖟 Установка - VisiCAR Office 1.4.3                                                                    | _ 🗆 🛛  |
|----------------------------------------------------------------------------------------------------|--------|
| <b>Установка</b><br>Пожалуйста, подождите, пока VisiCAR Office 1.4.3 установится на Ваш<br>компьютер. |        |
| Распаковка файлов<br>C:\Program Files\VisiCAR\vcl60.bpl                                               |        |
|                                                                                                    |        |
|                                                                                                    |        |
|                                                                                                    |        |
|                                                                                                    |        |
| KIGLI, Ltd                                                                                            |        |
| www.visicar.com                                                                                       | Отмена |

Включите флаг «Начать работу с VisiCAR Client PRO» и нажмите кнопку Завершить

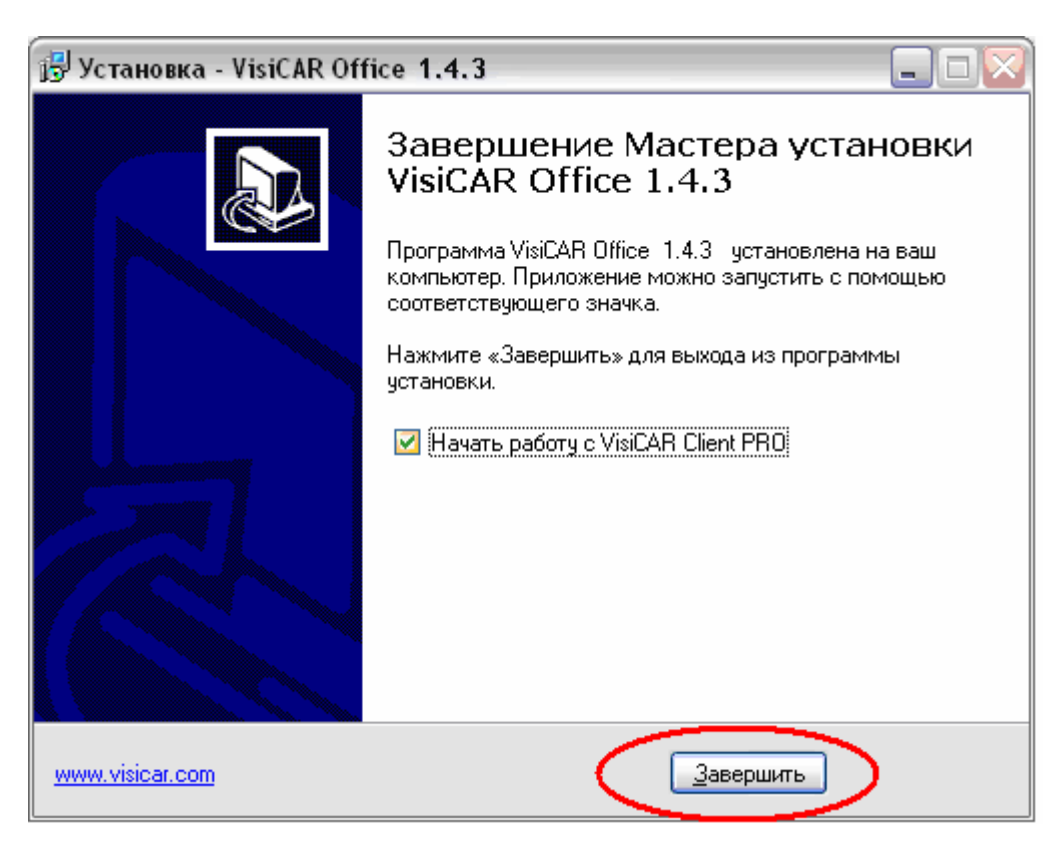

Если при настройке параметров установки, были включены флаги установки карты Украины и/или городов, то появится окно установки выбранных карт. Дождитесь окончания процесса установки картографических данных.

| 👽 Обновление картографических данных 📃 🗖 🔀 |                              |        |
|--------------------------------------------|------------------------------|--------|
|                                            | Копирование                  |        |
|                                            | Обрабатывается карта:        |        |
|                                            | Копирование растровых данных |        |
|                                            | Схема - Стандартна           |        |
|                                            |                              |        |
|                                            |                              |        |
|                                            | <Вернуться Далее>            | Отмена |

После завершения обновления картографических данных нажмите кнопку «Завершить». Запустите программное обеспечение VisiCAR. Далее необходимо зарегистрировать Вашу лицензионную версию.

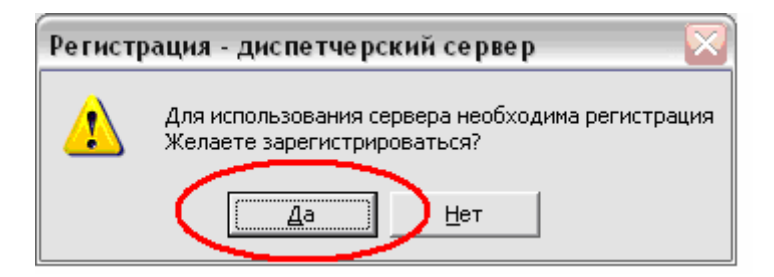

Нажмите Удалить лицензию.

| 🕙 C:\Program Files\VisiCAR\reg_user.hta 🛛 🛛 🔀      |
|----------------------------------------------------|
| На компьютере установлена лицензия, принадлежащая: |
|                                                    |
|                                                    |
| Имя пользователя                                   |
| Название организации                               |
| Удалить лицензию >>                                |

В диалоговом окне нажмите кнопку ОК.

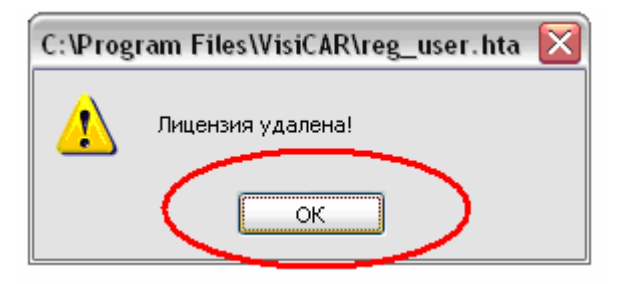

Войдите в меню Помощь и выберите Регистрация.

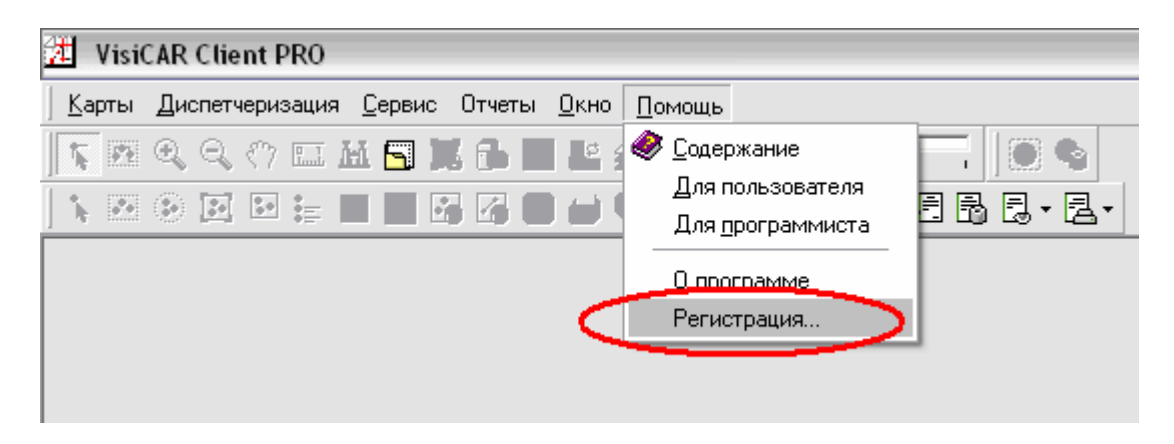

Введите имя пользователя и название Вашей организации, укажите лицензионный номер поставляемый с дистрибутивом, который можно найти на внутренней стороне крышки упаковки диска. Нажмите кнопку **Продолжить**. В случае утери лицензионного номера, обратитесь к поставщику дистрибутива или к разработчику программного обеспечения VisiCAR.

| <b>S</b> | 🛓 :: Регистрация пользователя :: [http://cartrack.kiev.ua/] 🔀<br>Заресструйте Ваш екземптар програмного забезпечених на диспечерскому<br>сервері |               |   |
|----------|----------------------------------------------------------------------------------------------------|---------------|---|
|          | Имя пользователя                                                                                                    |               |   |
|          | Название организации                                                                                                    |               |   |
|          | Серийный номер                                                                                                    |               |   |
|          | *                                                                                                    | Продолжить >> | ) |

Нажмите кнопку Продолжить.

| Serverpaция пользователя :: [http://cartrack.kiev.ua/] 🔀<br>Заресструйте Ваш екземплар програмного забезпечених на диспечерскому<br>сервері |                          |  |
|----------------------------------------------------------------------------------------------------|--------------------------|--|
| Имя пользователя                                                                                                    | Name                     |  |
| Название организации                                                                                                    | Organization             |  |
| Серийный номер                                                                                                    | V0001-XXXXXXXXXXXXXXXXXX |  |
|                                                                                                    | Продолжить >>            |  |

Чтобы закончить процесс регистрации программного обеспечения нажмите кнопку **Продолжить**, закройте окно «Регистрация пользователя».

| 💁 :: Регистрация пользователя :: [http://cartrack.kiev.ua/] 🔀 |                                          |  |
|---------------------------------------------------------------|------------------------------------------|--|
| Ліцензія активована та зарестрована.                          |                                          |  |
| Имя пользователя                                              | Name                                     |  |
| Название организации                                          | Organization                             |  |
| Серийный номер                                                | V0001-XXXXXXXXXXXXXXXXXXXXXXXXXXXXXXXXXX |  |
|                                                               | Продолжить >>                            |  |

Для того, чтобы регистрационные данные вступили в силу необходимо выйти из программы VisiCar Client Pro и запустить ее вновь. Теперь Вы можете пользоваться программой VisiCar Client Pro в соответствии с руководством пользователя (документация).

Если программа выдает ошибки или работает некорректно, удалите программное обеспечение VisiCAR с помощью утилиты *Панель Управления – Установка/Удаление Программ* и повторите процесс вновь. В случае, если ошибки появляются повторно, свяжитесь с поставщиком либо с разработчиком.